## Get 3ABN and Hope TV on your DSTV Decoder

ronald 2006.06

## Using your DSTV Remote Control Unit

## Let's first setup Hope TV

- 1. Press "MENU" button
- 2. Press "7" for "Advanced Options".
- 3. Press "1" for "Dish Installation".
- 4. Enter PIN Code "9 9 4 9".
- 5. Press "2" for "Network Configuration".
- 6. On "Network Configuration" press "2" for "Network 2 Setup". (or any Network without an \*)
- 7. On "Signal Setup:" press "OK" and then right arrow to change to "Enabled". Then "OK"
- 8. On "Frequency:" press "OK" and then enter "11674". Then "OK"
- 9. On "Symbol Rate:" press "OK" and then enter "26652". Then "OK"
- 10. On "Polarisation:" press "OK" and then right arrow to change to "Vertical". Then "OK"
- 11. On "FEC:" press "OK" and then right arrow to change to "5/6". Then "OK"
- 12. Press "9" to "Accept these settings".
- 13. Press "Exit" once!.

## Now to set up a network for 3ABN

- 14. On "Network Configuration" press "3" for "Network 3 Setup". (or any Network without an \*)
- 15. On "Signal Setup:" press "OK" and then right arrow to change to "Enabled". Then "OK"
- 16. On "Frequency:" press "OK" and then enter "12683". Then "OK"
- 17. On "Symbol Rate:" press "OK" and then enter "26652". Then "OK"
- 18. On "Polarisation:" press "OK" and then right arrow to change to "Horizontal". Then "OK"
- 19. On "FEC:" press "OK" and then right arrow to change to "1/2". Then "OK"
- 20. Press "9" to "Accept these settings".
- 21. Press "Exit" once.
- 22. Press "4" for "Scan All Networks".

Now sit back to cool down your brain while your decoder scans the new networks.....

Once the scan is done, you can now enjoy your regular DSTV programming PLUS your new 3ABN and Hope Channels

To switch between normal DSTV and your new free-to-air channels:

- Press "TV" button for a drop down menu and move the highlight down/up to "Public PAS 7/10" and press "OK".
- 24. Move up to through the channels to get find Hope and 3ABN (Hope normally on channel 28 and 3ABN on 46)

To switch back to DSTV bouquet, Press "TV" button for a drop down menu and move the highlight down/up to "DSTV and press "OK".

If you 'lose' a channel or don't get the new channels, do another "Scan All Networks"